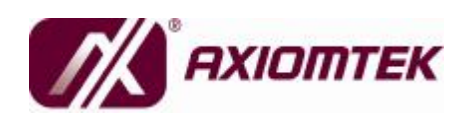

# ICO-200 Series Remote Field Controller User's Manual

#### Disclaimers

This manual has been carefully checked and believed to contain accurate information. AXIOMTEK Co., Ltd. assumes no responsibility for any infringements of patents or any third party's rights, and any liability arising from such use.

AXIOMTEK does not warrant or assume any legal liability or responsibility for the accuracy, completeness or usefulness of any information in this document. AXIOMTEK does not make any commitment to update the information in this manual.

AXIOMTEK reserves the right to change or revise this document and/or product at any time without notice.

No part of this document may be reproduced, stored in a retrieval system, or transmitted, in any form or by any means, electronic, mechanical, photocopying, recording, or otherwise, without the prior written permission of AXIOMTEK Co., Ltd.

 $\tilde{a}$  Copyright 2009 AXIOMTEK Co., Ltd. All Rights Reserved April, Version A1 Printed in Taiwan

#### **Safety Approvals**

- u CE Marking
- u FCC Class A

This equipment has been tested and complies with the limits for a Class A digital device, pursuant to Part 15 of the FCC Rules. These limits are designed to provide reasonable protection against harmful interference in a residential installation. If not installed and used in accordance with proper instructions, this equipment might generate or radiate radio frequency energy and cause harmful interference to radio communications. However, there is no guarantee that interference will not occur in a particular installation. If this equipment does cause harmful interference to radio or television reception, which can be determined by turning the equipment off and on, the user is encouraged to try to correct the interference by one or more of the following measurers:

Reorient or relocate the receiving antenna.

Increase the separation between the equipment and receiver. Connect the equipment into an outlet on a circuit different from that to

which the receiver is connected.

Consult the dealer or an experienced radio/TV technician for help. Shielded interface cables must be used in order to comply with emission limits.

#### **Safety Precautions**

Before getting started, read the following important cautions.

- 1. The **ICO-200 Series** does not come equipped with an operating system. An operating system must be loaded first before installing any software into the computer.
- Be sure to ground yourself to prevent static charge when installing the internal components. Use a grounding wrist strap and place all electronic components in any static-shielded devices. Most electronic components are sensitive to static electrical charge.
- Disconnect the power cord from the ICO-200 Series before making any installation. Be sure both the system and the external devices are turned OFF. Sudden surge of power could ruin sensitive components. Make sure the ICO-200 Series is properly grounded.

#### **Trademarks Acknowledgments**

AXIOMTEK is a trademark of AXIOMTEK Co., Ltd. IBM, PC/AT, PS/2, VGA are trademarks of International Business Machines Corporation. Intel<sup>®</sup> and Pentium<sup>®</sup> are trademarks of Intel Corporation. MS-DOS, Microsoft C and Quick BASIC are trademarks of Microsoft Corporation. VIA is a trademark of VIA Technologies, Inc. SST is a trademark of Silicon Storage Technology, Inc. UMC is a trademark of United Microelectronics Corporation. Other brand names and trademarks are the properties of their respective owners.

## **Table of Contents**

| Dis  | sclaimer | 'S                             | ii                  |
|------|----------|--------------------------------|---------------------|
| Sat  | fety App | vrovals                        | iii                 |
| FC   | C Comp   | oliance                        | iii                 |
| Sat  | fety Pre | cautions                       | iv                  |
| Chap | ter 1 Ir | ntroduction                    | 1                   |
| 1.1  | G        | eneral Description             |                     |
| 1.2  | SI       | pecifications                  | 2                   |
|      | 1.2.1    | Main CPU board                 | 2                   |
|      | 1.2.2    | I/O System                     | 2                   |
|      | 1.2.3    | System Specification           |                     |
| 1.3  | 5 Di     | mensions                       |                     |
| 1.4  | I/C      | O Outlets                      | 5                   |
| 1.5  | i Pa     | ackage list                    | 6                   |
| Chap | ter 2 H  | lardware Installation          | 8                   |
| 2.1  | In       | stalling the CompactFlash Card |                     |
| 2.2  | : In     | stalling the Hard Drive        | 與! 尙未定義書籤。          |
| 2.3  | i In     | stalling PC/I04錯測              | 县! 尚未定義書籤。          |
| 2.4  | S        | erial Port Interface           |                     |
| 2.5  | F1       | hernet                         |                     |
| 2.6  | i M      | ounting Way: Wall Mount        |                     |
| 2.7  | M        | ini-PCI WLAN Module (optional) |                     |
| Chap | ter 3 D  | Priver Installation            |                     |
| 3.1  | N        | etwork Controller              | 17                  |
| 3.2  | AI AI    | ES Driver Installation         |                     |
| 3.3  | V V      | GA Driver Installation         |                     |
| 3.4  | P        | CI Bridge Driver Installation  |                     |
| 3.5  | i Ai     | udio Driver Installation       |                     |
| 3.6  | i W      | 'LAN Driver Installation 錯訳    | 吳! 尚未定義 <b>書籤</b> 。 |
| Chap | ter 4 R  | emote Monitoring Tool          |                     |
| 4.1  | R        | emote Tool Installation        |                     |
| 4.2  | . M      | onitoring Setting              |                     |
| 4.3  | a Al     | arm Setting                    | 40                  |
| 4.4  | N        | otification Setting            | 43                  |
| 4.5  | S S      | ecurity Setting                |                     |
| 4.6  | i Lo     | ogging Setting                 | 45                  |
| 4.7  | , w      | atchdog Setting                |                     |
| 4.8  | s Ve     | ersion                         | 47                  |

МЕМО

ICO-200 Series User's Manual

# Chapter 1 Introduction

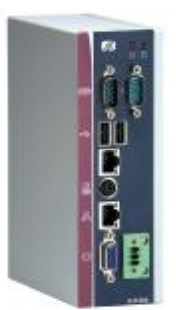

This chapter contains general information and detailed specifications about the **ICO-200 Series**. Chapter 1 includes the following sections:

- n General Description
- n Specification
- n Dimensions
- n I/O Outlets
- n Package List

#### 1.1 General Description

The **ICO-200 Series** is a compact field controller designed for remote management application. Equipped with AMD LX800 processor, the **ICO-200 Series** features high reliability and expansion capability.

This controller has a slim mechanism design and adopts din-rail mounting to fit in any space-limited environment. Besides, the ICO-200 offers the remote management tools of "Remote Monitoring", "Remote Alarm", "Remote Diagnosis" and "Security", to enable easy and efficient management for remote environment anytime, anywhere over a network. Therefore, the **ICO-200 Series** is ideally suited for use in applications like unmanned room, factory automation, industrial machine and more.

#### 1.2 Specifications

#### 1.2.1 Main CPU board

#### I CPU

- n AMD LX800 500MHz
- I System Chipset
  - n AMD LX + CS5536AD
- I BIOS
  - n Phoenix-Award 4Mbit with RPL/PXE LAN Boot ROM, SmartView and Customer CMOS Backup
- I System Memory
  - n One 200-pin DDR SODIMM, maximum up to 1GB

#### 1.2.2 I/O System

#### Standard I/O

- n Two serial ports (1 x RS-232, 1 x RS-232/422/485)
- n One VGA port
- n One PS/2 for Keyboard and Mouse Interface
- n Two USB Ports 2.0 compliant
- I Ethernet
  - n Two RTL8139DL Fast Ethernet
- I Expansion
  - n One Mini-PCI
- I CompactFlash Socket
  - n One CompactFlash Type II Socket

#### 1.2.3 System Specification

- **Disk Drive Housing** L.
  - n One CompactFlash Type II Socket
- DC 24V power supply L.
- Heat dispensing design н
- Weight н
  - n 1.2 Kgs
- Dimension (main body size) L
  - n 160.5 x 111.8 x 53.35 mm
- **Operating temperature** Т
  - n O° to 45°C ; Relative umidity:50%
- **Relative humidity** L
  - n 10% to 95% @ 40° C, non-condensing
- Altitude L.
  - n 10,000 ft. (3,000 meters
- Vibration (operating) I.
  - n 5 to 500 Hz, 2 G random
- Shock (operating) L
  - n 10 G peak acceleration (11 msec. duration)

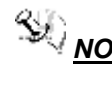

**NOTE** All specifications and images are subject to change without notice.

#### 1.3 Dimensions

The ICO-200 Series dimensions and outlines are shown as below:

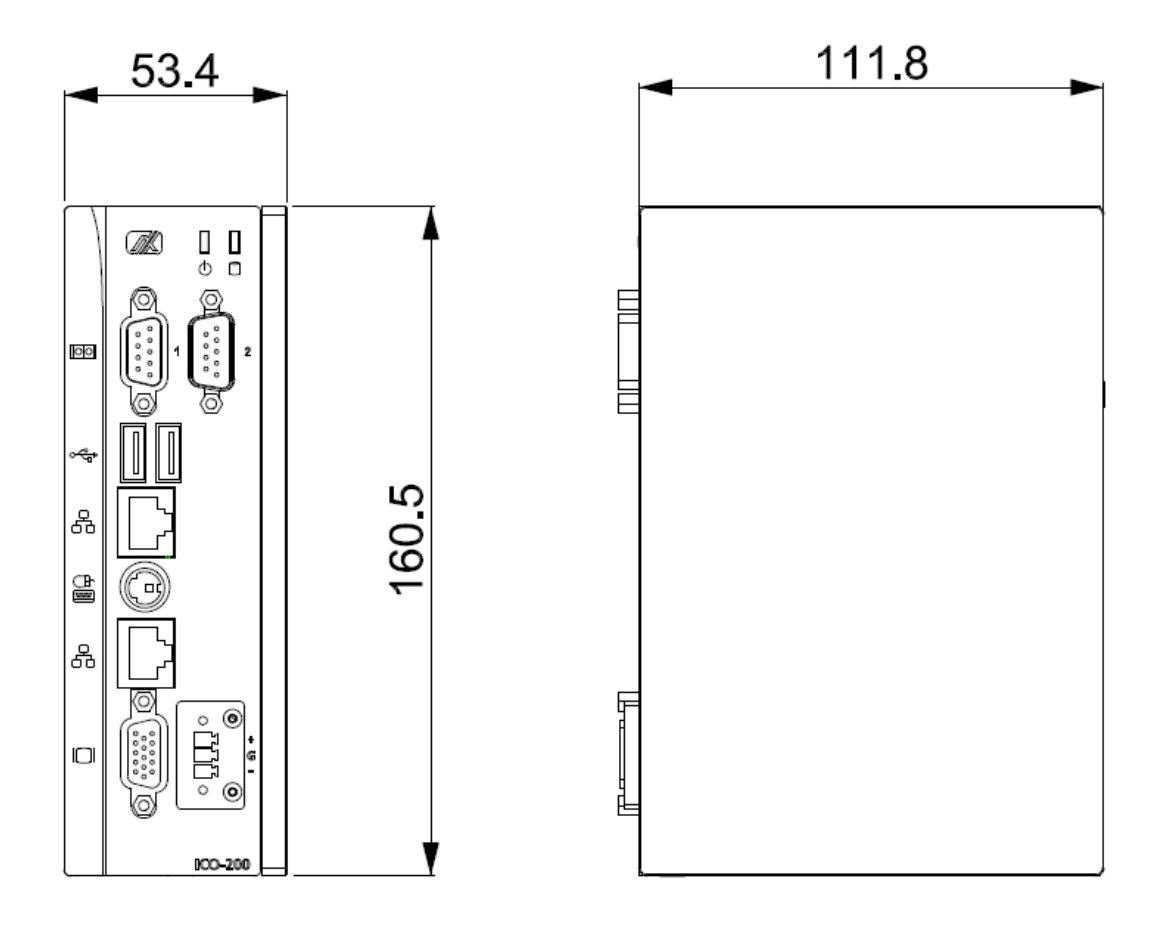

#### 1.4 I/O Outlets

The following figure helps you locate each I/O connector of the ICO-200 Series.

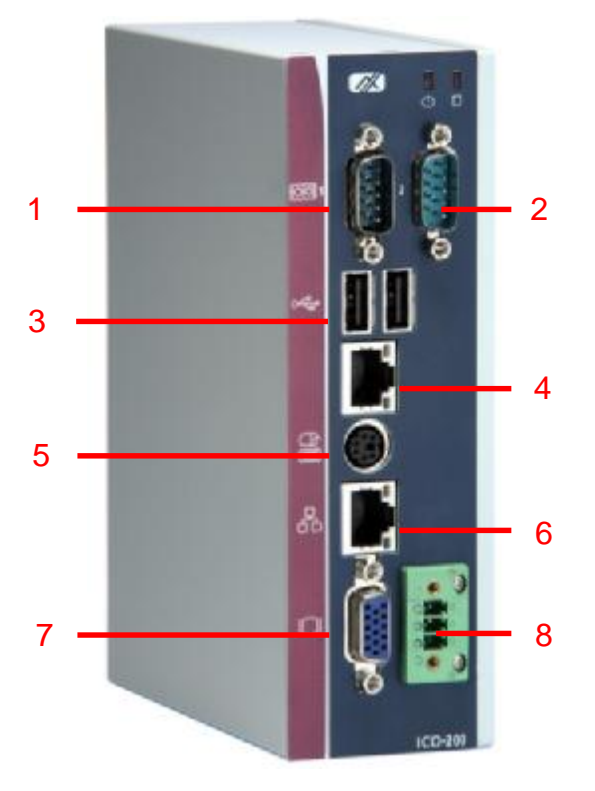

| No. | Connector              | No. | Connector               |
|-----|------------------------|-----|-------------------------|
| 1   | COM 1 (RS-232/422/485) | 5   | PS/2 for Keyboard/Mouse |
| 2   | COM 2 (RS-232)         | 6   | Ethernet (RJ45)         |
| 3   | 2 x USB 2.0            | 7   | VGA                     |
| 4   | Ethernet (RJ45)        | 8   | DC power connector      |

Introduction

## 1.5 Package list

Other than the ICO-200 system, the following items should be bundled in the package:

- 1. ICO-200 x 1
- 2. DIN rail bracket x 1
- 3. PS/2 Splitter Y Cable x 1
- 4. Driver CD x1

If you can not find this package or any items are missing, please contact AXIOMTEK distributors immediately.

Introduction

ICO-200 Series User's Manual

MEMO

## Chapter 2 Hardware Installation

The ICO-200 provides you with multiple I/O ports and flexible expansions to meet different demands for PCMCIA, WLAN modules, and so on. This chapter will show you how to install the hardware. They are:

- n DRAM
- n CompactFlash Card
- n Serial Port
- n Ethernet
- n Mounting Way
- n Mini-PCI module

# 2.1 Installing the DRAM and CompactFlash Card

The system offers one 200-pin DDR SODIMM socket, maximum up to 1GB, and one CF slot for users to install CompactFlash card. Please follow these instructions and illustrations to install the DRAM and CompactFlash card:

Step 1 Loosen five screws on the chassis.

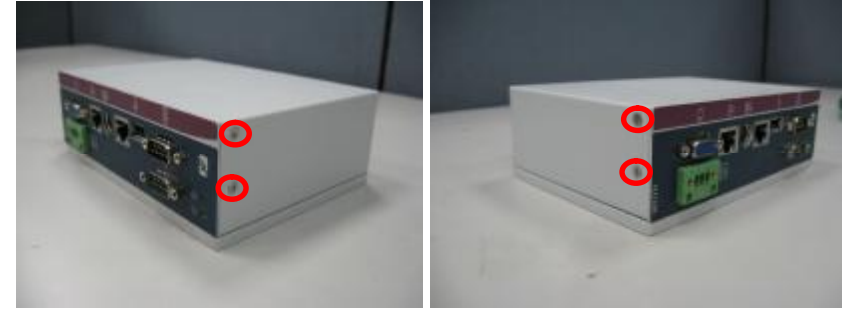

ICO-200 Series User's Manual

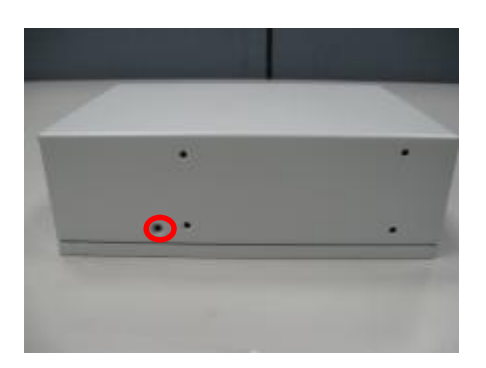

Step 2 Push back the cover to remove it.

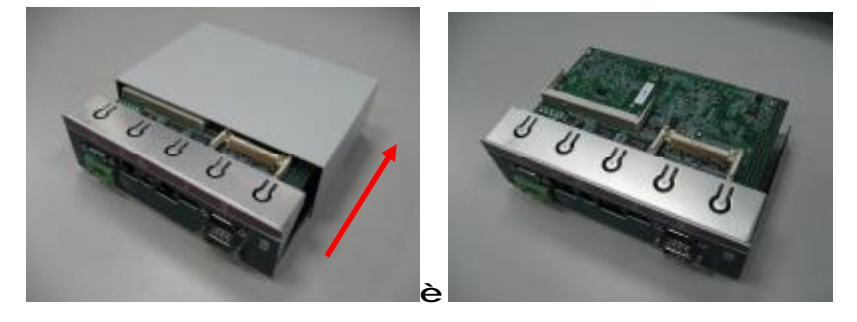

Step 3 Insert the DRAM to the socket.

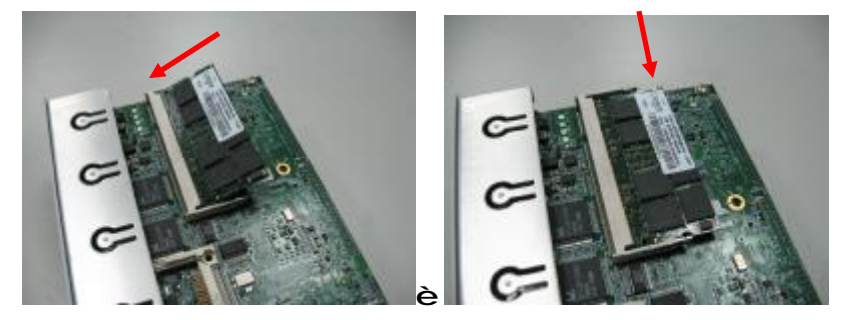

#### ICO-200 Series User's Manual

Step 4 Insert the CF card to the CF slot.

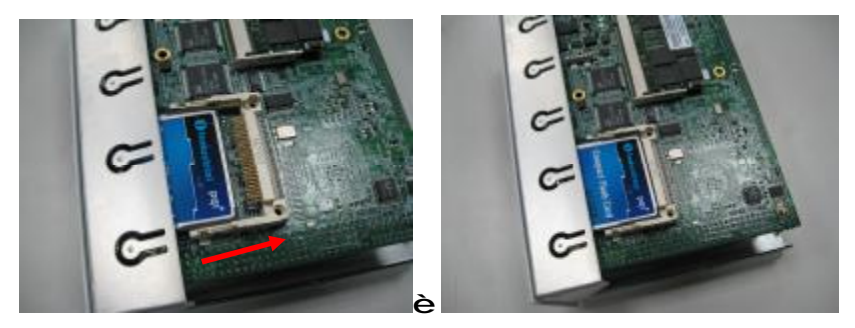

#### 2.2 Serial Port Interface

The ICO-200 has two onboard serial ports, COM1 (RS-232/422/485) and COM2 (RS-232).

| Pin | Description               |
|-----|---------------------------|
| 1   | Data Carrier Detect (DCD) |
| 2   | Receive Data (RXD)        |
| 3   | Transmit Data (TXD)       |
| 4   | Data Terminal Ready (DTR) |
| 5   | Ground (GND)              |
| 6   | Data Set Ready (DSR)      |
| 7   | Request to Send (RTS)     |
| 8   | Clear to Send (CTS)       |
| 9   | Ring Indicator (RI)       |

The pin assignments are listed below:

| € 10 0 0 0 0 0<br>€0 0 0 0 0 | Ð |
|------------------------------|---|
|------------------------------|---|

In addition, COM1 can be set for RS-232/422/485 by jumper. The jump setting is listed as below:

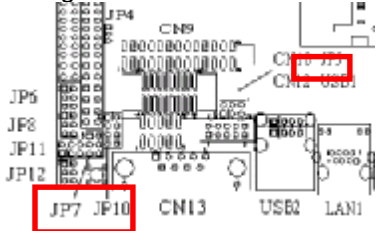

| Description | Function            | ,                                      | Jumper Setti                 | ng                               |
|-------------|---------------------|----------------------------------------|------------------------------|----------------------------------|
| COM1        | RS-232<br>(Default) | JP10<br>1 2<br>3 0 4<br>5 0 6<br>7 0 8 | JP5<br>2 4 6<br>             | JP7<br>1 0 2<br>3 0 4<br>5 0 0 6 |
|             | RS-422              | JP10<br>1 2<br>3 4<br>5 0 6<br>7 2 8   | JP5<br>2 4 6<br>000<br>1 3 5 | JP7<br>1 1 2<br>3 1 4<br>5 1 1 6 |
|             | RS-485              | JP10<br>1 2<br>3 2 4<br>5 3 6<br>7 3 8 | JP5<br>2 4 6<br>000<br>1 3 5 | JP7<br>1 1 2<br>3 1 4<br>5 1 1 6 |

| COM1 | (CN13 | ) RS-422/485 | Pin | Assignment | Table |
|------|-------|--------------|-----|------------|-------|
|------|-------|--------------|-----|------------|-------|

| Din # | Signal Name  |              |  |  |
|-------|--------------|--------------|--|--|
| FIII# | RS-422       | RS-485       |  |  |
| 1     | TX-          | DATA-        |  |  |
| 2     | TX+          | DATA+        |  |  |
| 3     | RX+          | No connector |  |  |
| 4     | RX-          | No connector |  |  |
| 5     | No connector | No connector |  |  |
| 6     | No connector | No connector |  |  |
| 7     | No connector | No connector |  |  |
| 8     | No connector | No connector |  |  |
| 9     | GND          | GND          |  |  |

## 2.3 Ethernet

The ICO-200 supports the NE2000 compatible Ethernet (RJ-45) interface. For network connection, just plug in one cable end of the ICO-200 10/100 Base-T Hub into the standard RJ-45 connector. The pin assignment of the RJ-45 is listed below:

| Pin | Signal                           |
|-----|----------------------------------|
| 1   | TX+ (Data transmission positive  |
| 2   | TX- (Data transmission negative) |
| 3   | Rx+(Data reception positive)     |
| 4   | RJ45 termination                 |
| 5   | RJ45 termination                 |
| 6   | Rx- (Data reception negative)    |
| 7   | RJ45 termination                 |
| 8   | RJ45 termination                 |

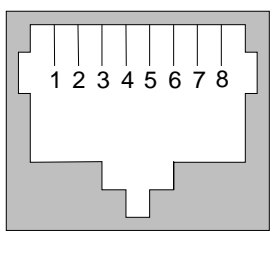

RJ-45

## 2.4 Mounting Way: Din-rail

The ICO-200 is designed for Din-rail application. To mount the ICO-200, the standard set of mounting kit will be bundled with the system packaging.

**Step 1** Screw the Din-rail mount kit on the back of the chassis.

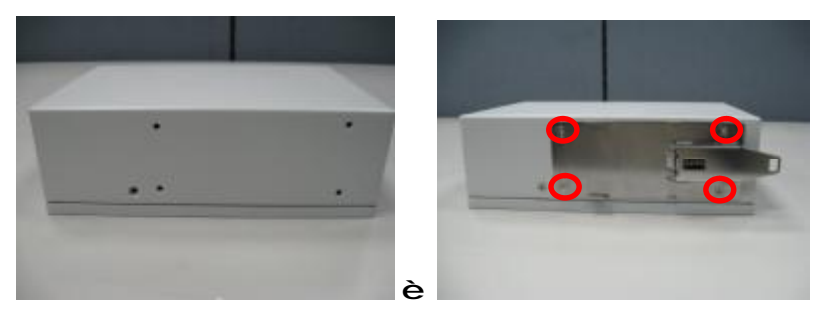

#### 2.5 Mini-PCI Module

ICO-200 offers one mini-PCI slot to install a mini-PCI card. Please refer to the following instructions and illustrations for installation:

**Step 1** Take off the cover.

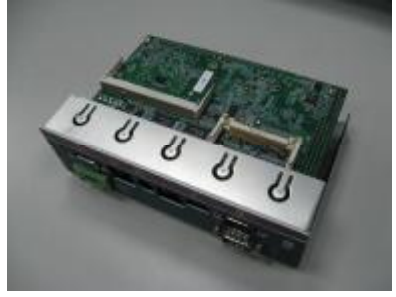

**Step 2** Pull down the front cover and loosen four screws on the mainboard.

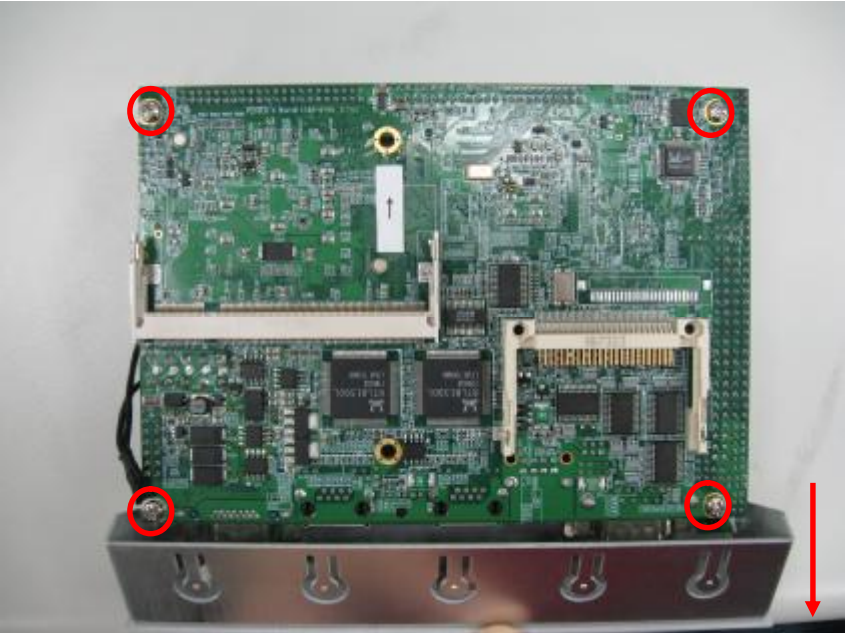

ICO-200 Series User's Manual

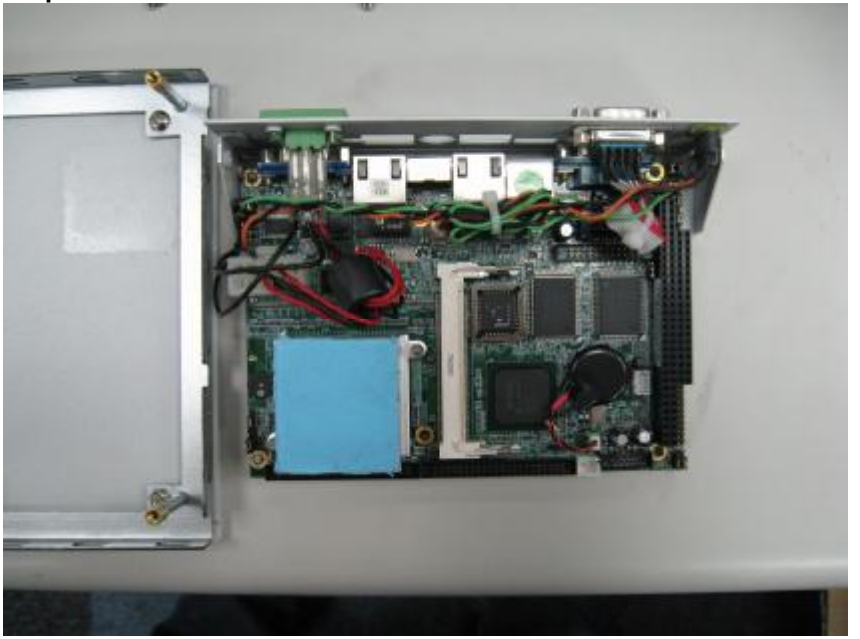

**Step 3** Take off the mainboard and turn it around.

Step 4 Insert the Mini-PCI module.

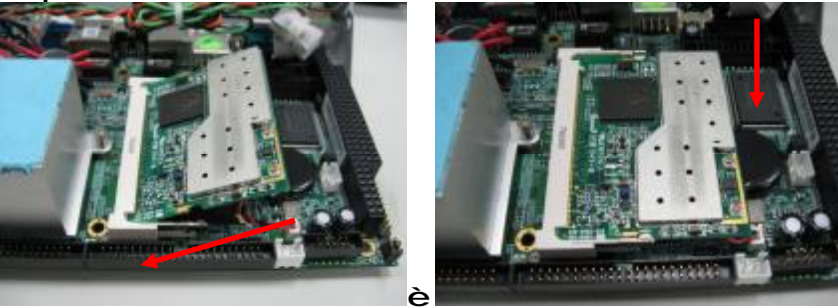

ICO-200 Series User's Manual

MEMO

# Chapter 3 Driver Installation

The **ICO-200 Series** supports Windows XP/2000. To facilitate the installation of system drivers, you need to carefully read the Chapter 3 for detailed instructions before installing.

#### \ICO series\ICO-200\Driver

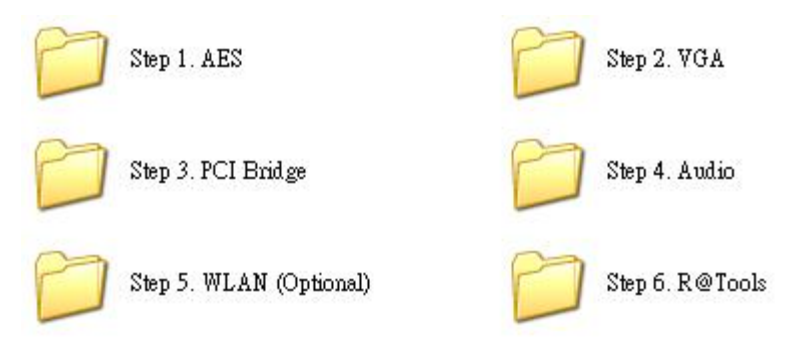

#### 3.1 Network Controller

After you start Windows, a message "Found New Hardware – Network Controller" will automatically appear on the screen, and automatic installation will go on.

If it doesn't start the automatic installation, please follow the procedures below to manually intall this new hardware:

1. Access the "Control Panel".

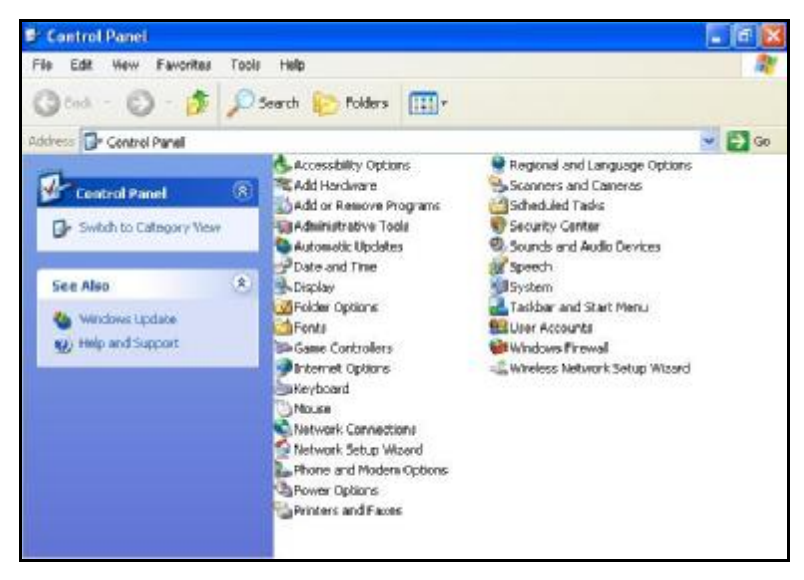

ICO-200 Series User's Manual

2. Click on the "System" icon, and a "System Properties" tag pops out. Please select the "Hardware" item, and click the "Device Manager" button.

| System H        | estore                                            | Automatic Updates                               |                                                                   | Remote                               |
|-----------------|---------------------------------------------------|-------------------------------------------------|-------------------------------------------------------------------|--------------------------------------|
| General         | Compu                                             | ter Name                                        | Hardware                                                          | Advance                              |
| Device Mar      | nager                                             |                                                 |                                                                   |                                      |
| S S             | he Device Ma<br>n your comput<br>roperties of an  | anagerlists all<br>ter. Use the D<br>ly device. | the hardware devic<br>evice Manager to c                          | es installed<br>hange the            |
|                 |                                                   |                                                 | Device M                                                          | anager                               |
| Drivers         |                                                   |                                                 |                                                                   |                                      |
| D<br>c<br>h     | river Signing I<br>ompatible with<br>ow Windows ( | ets you make<br>I Windows, W<br>connects to V   | sure that installed d<br>indows Update lets<br>/indows Update for | rivers are<br>you set up<br>drivers. |
|                 | Driver S                                          | igning                                          | ) Windows I                                                       | Update                               |
|                 |                                                   |                                                 |                                                                   |                                      |
| ∟<br>Hardware F | rofiles                                           |                                                 |                                                                   |                                      |
| Hardware F      | rofiles<br>ardware profil<br>Iferent hardwa       | es provide a v<br>are configurat                | vay for you to set up<br>ions.                                    | ) and store                          |
| Hardware F      | rofiles<br>ardware profil<br>fferent hardwa       | es provide a «<br>are configurat                | vay for you to set up<br>ions.<br>Hardware                        | o and store<br>Profiles              |

3. The "Device Manager" window pops out. Execute the "Scan" function.

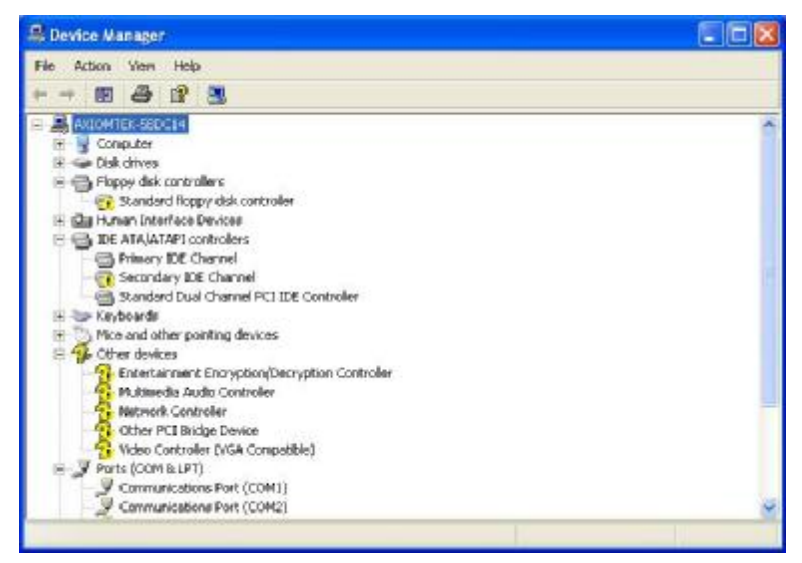

4. This hardware installation is finished.

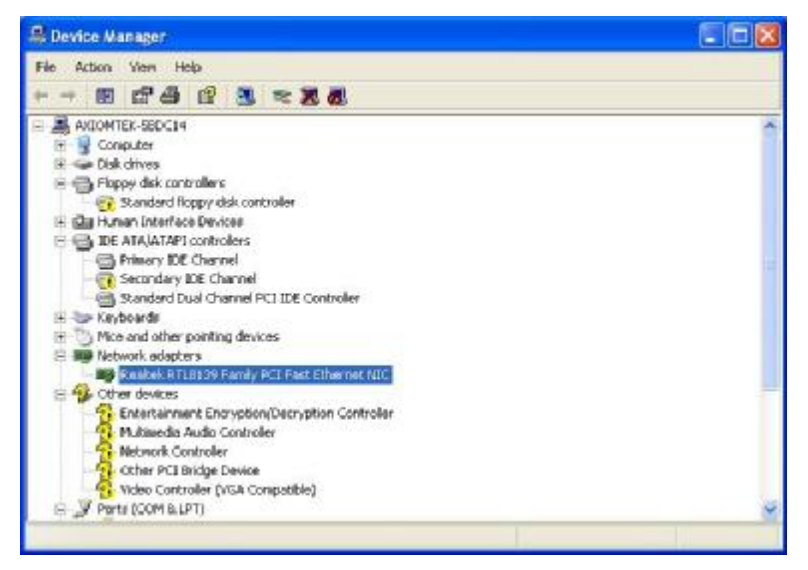

## 3.2 AES Driver Installation

You can install a LX processor driver through the "Device Manager" by following these steps:

 Select the icon "Entertainment Encryption/Decryption Controller", and click the right mouse button to update the AES driver.

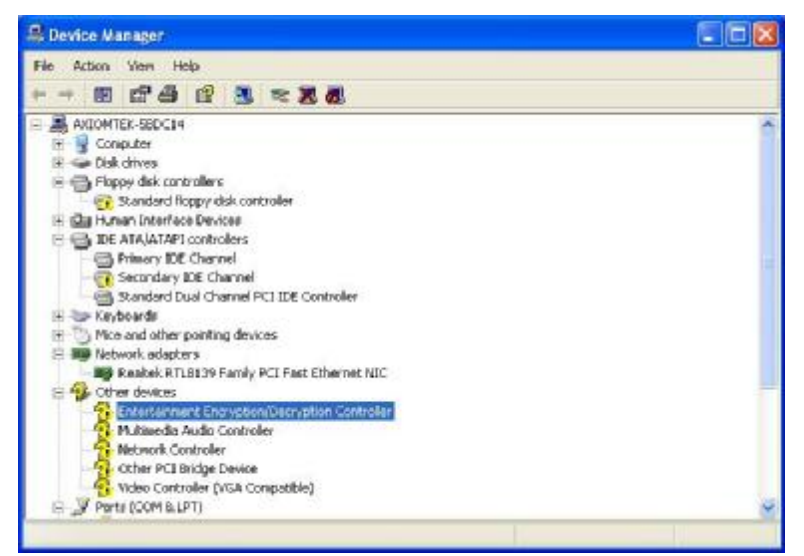

2. A Hardware Update Wizard screen pops out. Make your selection, and click "Next" to continue.

| Hardware Update Wizard |                                                                                                    |
|------------------------|----------------------------------------------------------------------------------------------------|
|                        | Welcome to the Hardware Update<br>Wizard<br>Windows will search for current and updated software by<br>looking on your computer, on the hardware installation CD, or on<br>the Windows Update Web site (with your permission).<br>Read our privacy policy |
|                        | Can Windows connect to Windows Update to search for<br>software?<br>Yes, this time only<br>Yes, now and every time I connect a device<br>No, not this time                                                                                                |
|                        | Click Next to continue.                                                                                                    |

3. Click the item to install the software, and click "Next".

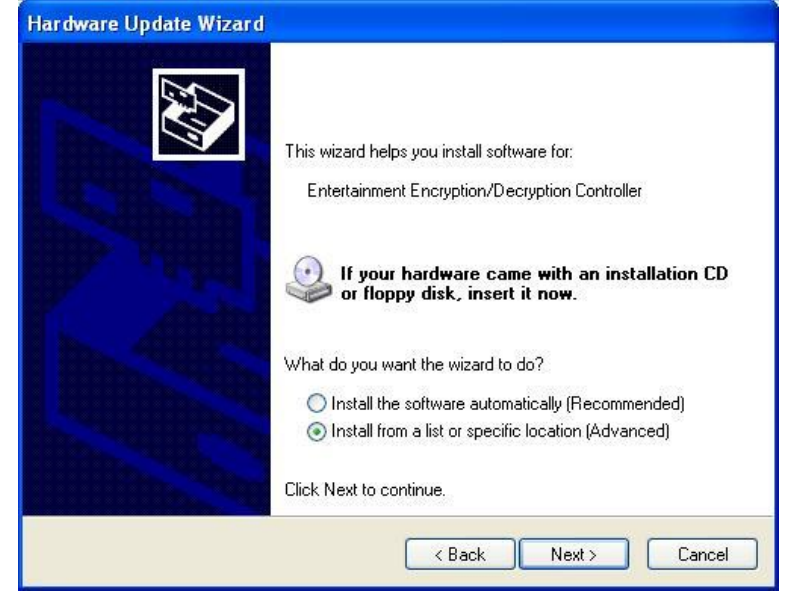

4. Click the "Browse" button and search for the location: "E:\ICO series\ICO-200\Driver\Step 1. AES

| Found New Hardware Wizard                                                                                                    |  |  |
|----------------------------------------------------------------------------------------------------|--|--|
| Please choose your search and installation options.                                                                                                    |  |  |
| Search for the best driver in these locations.                                                                                                    |  |  |
| Use the check boxes below to limit or expand the default search, which includes local<br>paths and removable media. The best driver found will be installed.   |  |  |
| Search removable media (floppy, CD-ROM)                                                                                                    |  |  |
| Include this location in the search:                                                                                                    |  |  |
| E:\\CO series\\CO-1000\Driver\Step 1. AES Series\\CO Browse                                                                                                    |  |  |
| O Don't search. I will choose the driver to install.                                                                                                    |  |  |
| Choose this option to select the device driver from a list. Windows does not guarantee that<br>the driver you choose will be the best match for your hardware. |  |  |
|                                                                                                    |  |  |
|                                                                                                    |  |  |

5. Please wait while the wizard is installing the software.

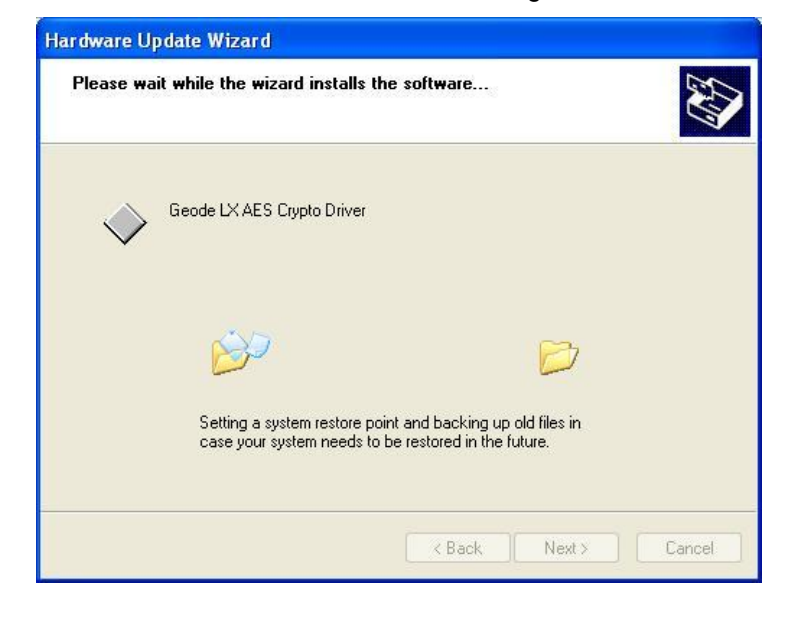

6. Click the "Finish" button to complete this software installation.

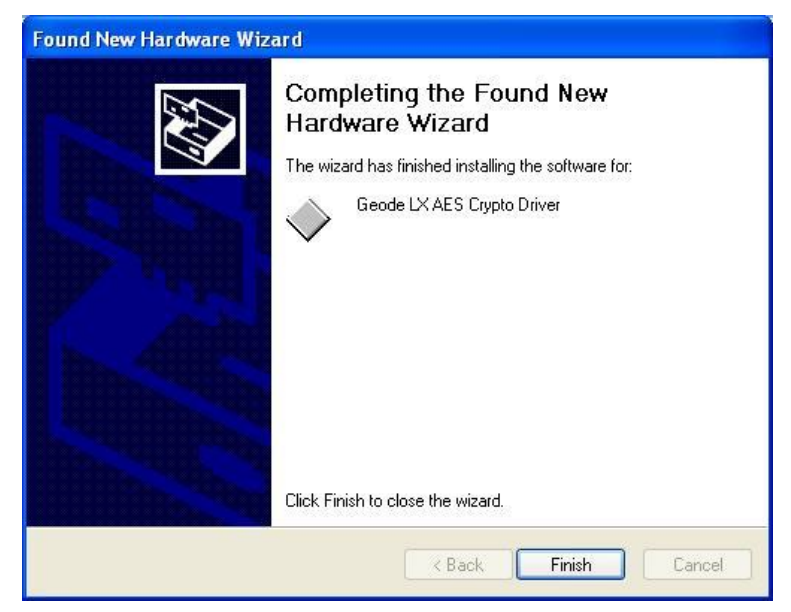

## 3.3 VGA Driver Installation

You can install a Graphic driver through the "Device Manager" by following these steps:

1. Select the icon "Video Controller (VGA Compatible)", and click the right mouse button to update the VGA driver.

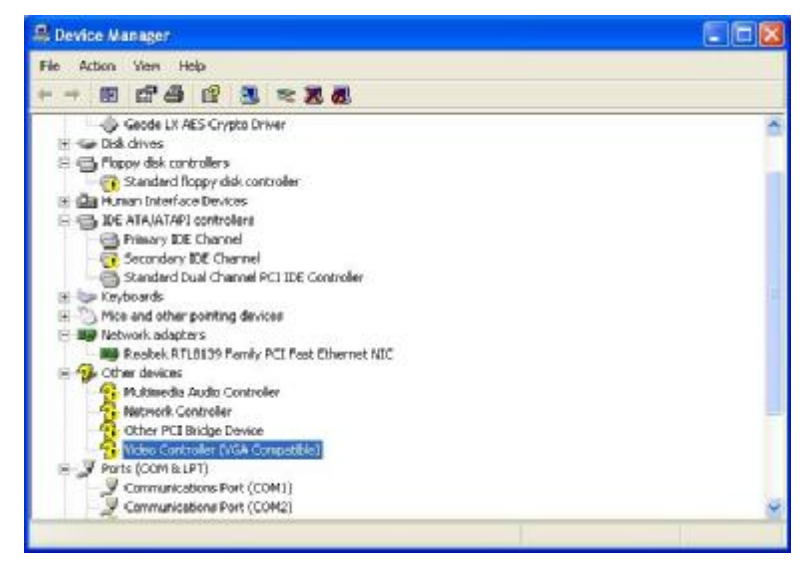

2. A Hardware Update Wizard screen pops out. Make your selection, and click "Next" to continue.

| Hardware Update Wizard |                                                                                                    |
|------------------------|----------------------------------------------------------------------------------------------------|
|                        | Welcome to the Hardware Update<br>Wizard<br>Windows will search for current and updated software by<br>looking on your computer, on the hardware installation CD, or on<br>the Windows Update Web site (with your permission).<br>Read our privacy police |
|                        | Can Windows connect to Windows Update to search for<br>software?<br>O Yes, this time only<br>O Yes, now and every time I connect a device<br>No, not this time                                                                                            |
| and the second second  | Click Next to continue.                                                                                                    |
|                        | < Back Next > Cancel                                                                                                    |

3. Click the item to install the software, and click "Next".

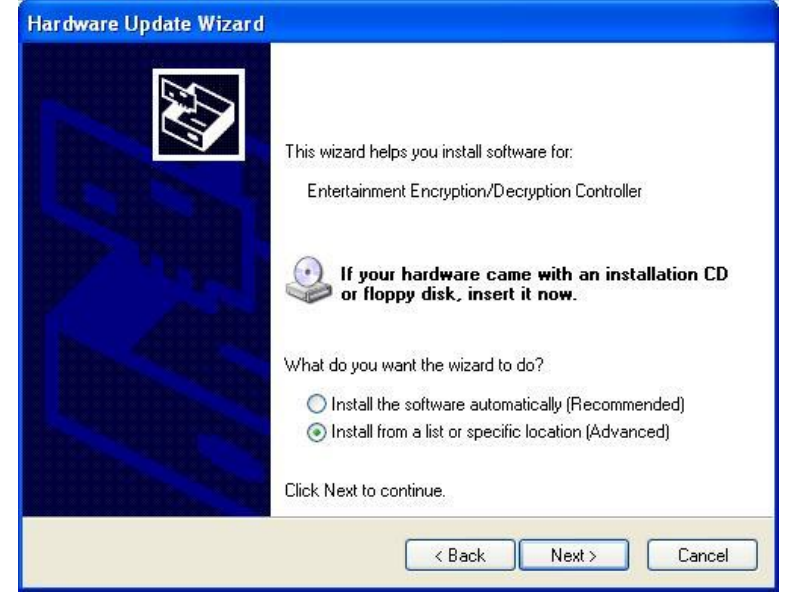

4. Click the "Browse" button and search for the location: "E:\ICO series\ICO-200\Driver\Step 2. VGA

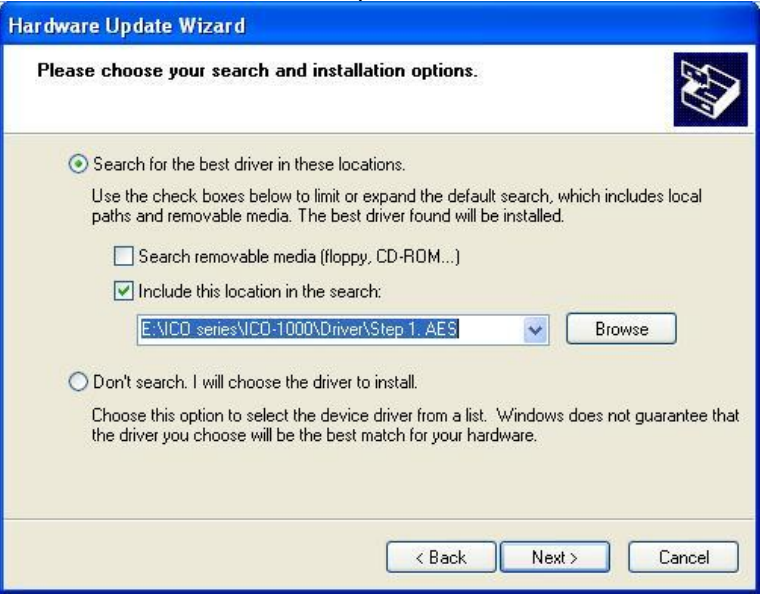

5. Please wait while the wizard is installing the software.

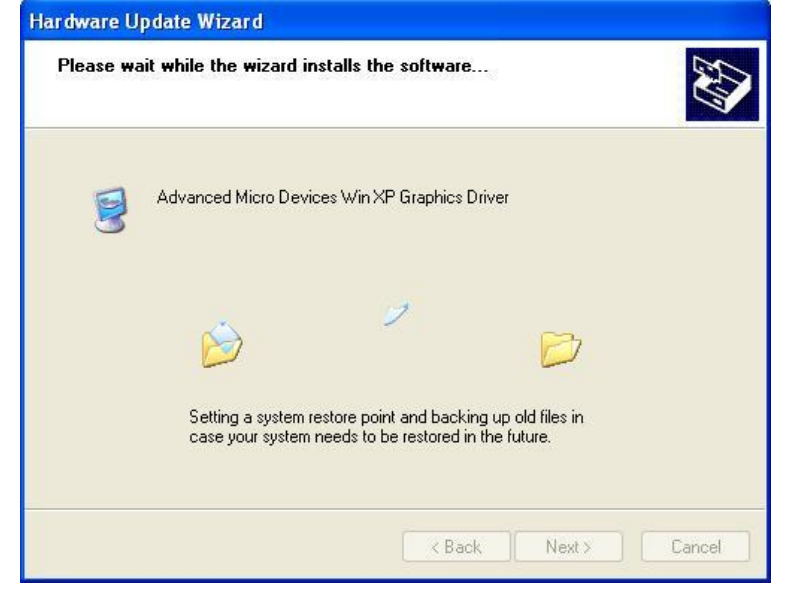

6. Click the "Finish" button to complete this software installation.

ICO-200 Series User's Manual

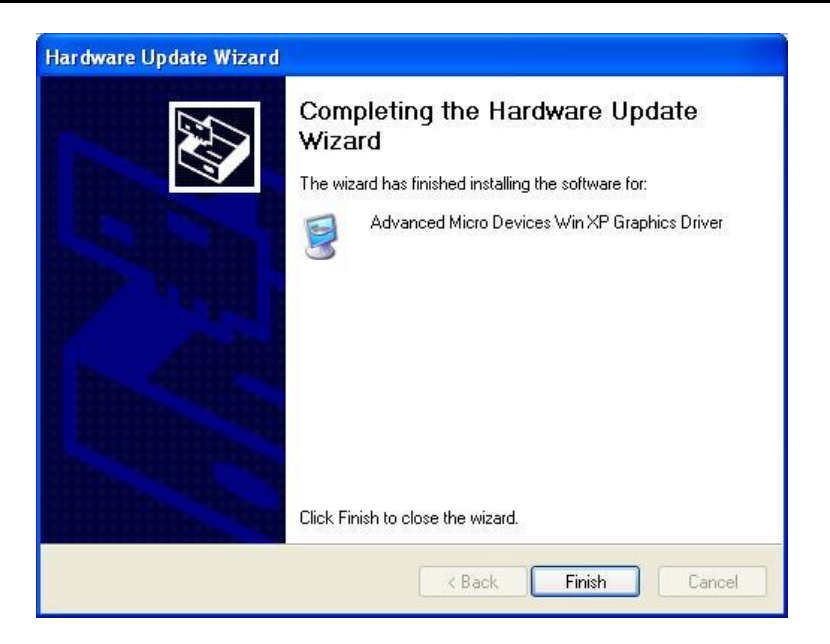

#### 3.4 PCI Bridge Driver Installation

You can install a PCI Bridge driver through the "Device Manager" by following these steps:

1. Select the icon "Other PCI Bridge Device", and click the right mouse button to update the PCI Bridge driver.

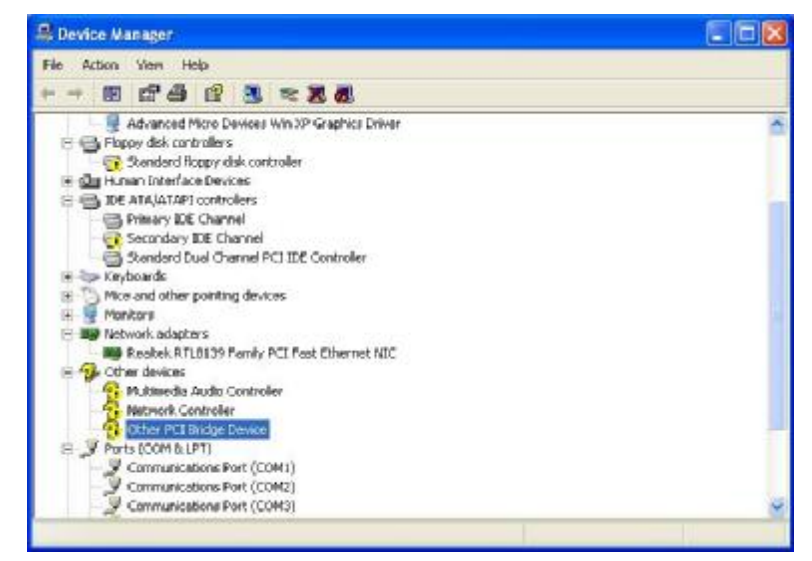

2. A Hardware Update Wizard screen pops out. Make your selection, and click "Next" to continue.

| Hardware Update Wizard |                                                                                                    |
|------------------------|----------------------------------------------------------------------------------------------------|
|                        | Welcome to the Hardware Update<br>Wizard<br>Windows will search for current and updated software by<br>looking on your computer, on the hardware installation CD, or on<br>the Windows Update Web site (with your permission).<br>Read our privacy police |
|                        | Can Windows connect to Windows Update to search for<br>software?<br>Yes, this time only<br>Yes, now and every time I connect a device<br>No, not this time                                                                                                |
|                        | Click Next to continue.                                                                                                    |
|                        | <back next=""> Cancel</back>                                                                                                    |

3. Click the item to install the software, and click "Next".

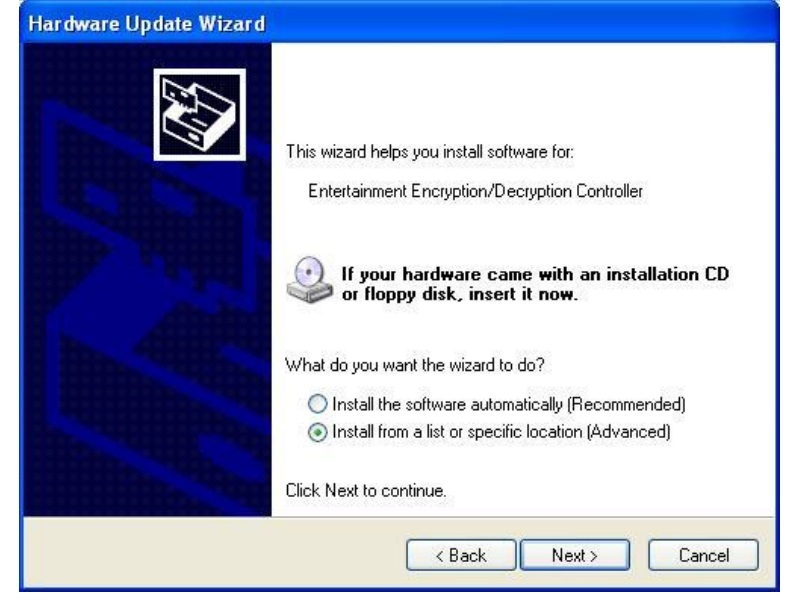

4. Click the "Browse" button and search for the location: "E:\ICO series\ICO-200\Driver\Step 3. PCI Bridge

| ardware Update Wizard Please choose your search and installation options.                                                                                    |
|----------------------------------------------------------------------------------------------------|
| Search for the best driver in these locations.                                                                                                    |
| Use the check boxes below to limit or expand the default search, which includes local<br>paths and removable media. The best driver found will be installed. |
| . Search removable media (floppy, CD-ROM)                                                                                                    |
| Include this location in the search;                                                                                                    |
| E.\ICO series\ICO-1000\Driver\Step 3. PCI Bridge 🛛 Browse                                                                                                    |
| O Don't search. I will choose the driver to install.                                                                                                    |
| Choose this option to select the device driver from a list. Windows does not guarantee that the driver you choose will be the best match for your bardware.  |
| and anyon you choose will be the best indication your hardware.                                                                                              |
|                                                                                                    |
| < Back Next > Cancel                                                                                                    |

5. Please wait while the wizard is installing the software.

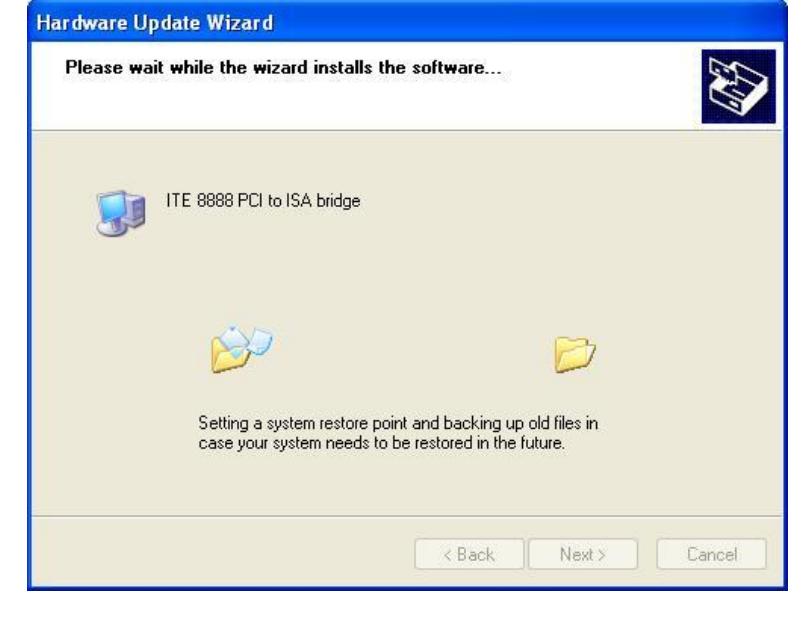

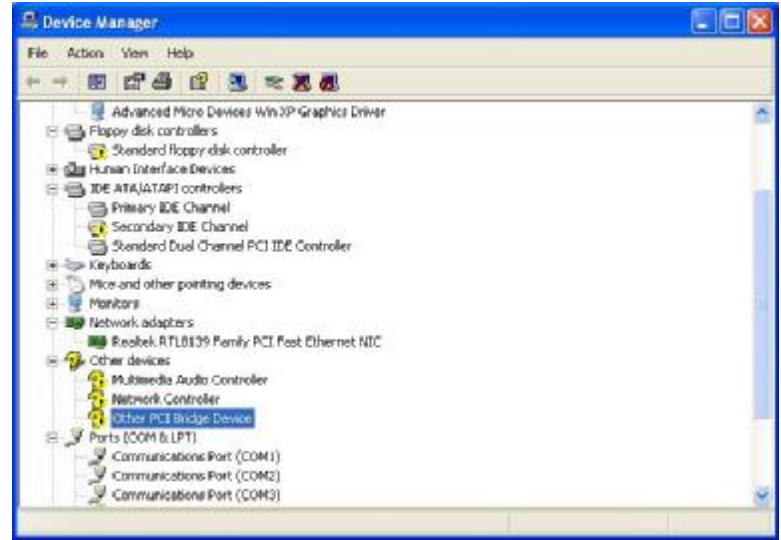

6. This software installation is finished.

#### 3.5 Audio Driver Installation

You can install an Audio driver through the "Device Manager" by following these steps:

1. Select the icon "Multimedia Audio Controller", and click the right mouse button to update the Audio driver.

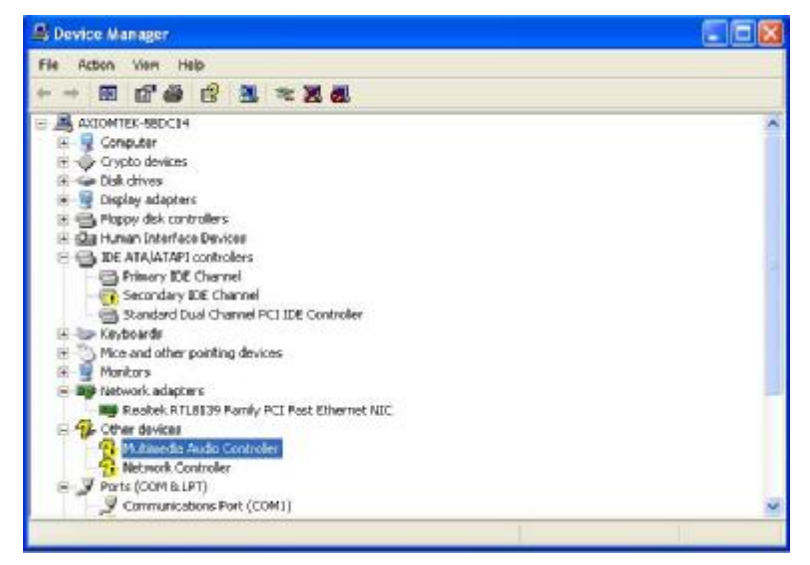

2. A Hardware Update Wizard screen pops out. Make your selection, and click "Next" to continue.

| Hardware Update Wizard |                                                                                                    |
|------------------------|----------------------------------------------------------------------------------------------------|
|                        | Welcome to the Hardware Update<br>Wizard<br>Windows will search for current and updated software by<br>looking on your computer, on the hardware installation CD, or on<br>the Windows Update Web site (with your permission).<br>Read our privacy police |
|                        | Can Windows connect to Windows Update to search for<br>software?<br>Yes, this time only<br>Yes, now and every time I connect a device<br>No, not this time                                                                                                |
|                        | Click Next to continue.                                                                                                    |

3. Click the item to install the software, and click "Next".

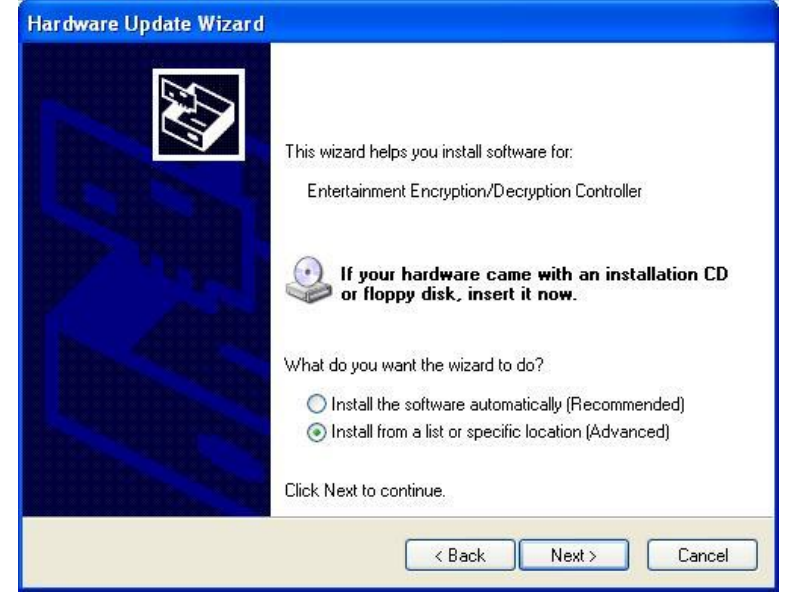

4. Click the "Browse" button and search for the location: "E:\ICO series\ICO-200\Driver\Step 4. Audio

| rdware Update Wizard Please choose your search and installation options.                                                                                       |  |  |  |  |
|----------------------------------------------------------------------------------------------------|--|--|--|--|
| <b>N</b>                                                                                                    |  |  |  |  |
| Search for the best driver in these locations.                                                                                                    |  |  |  |  |
| Use the check boxes below to limit or expand the default search, which includes local<br>paths and removable media. The best driver found will be installed.   |  |  |  |  |
| Search removable media (floppy, CD-ROM)                                                                                                    |  |  |  |  |
| ✓ Include this location in the search:                                                                                                    |  |  |  |  |
| E:\/CO series\/CO-1000\Driver\Step 4. Audio V Browse                                                                                                    |  |  |  |  |
| O Don't search. I will choose the driver to install.                                                                                                    |  |  |  |  |
| Choose this option to select the device driver from a list. Windows does not guarantee that<br>the driver you choose will be the best match for your hardware. |  |  |  |  |
|                                                                                                    |  |  |  |  |
| K Back Next > Cancel                                                                                                    |  |  |  |  |

5. Please wait while the wizard is installing the software.

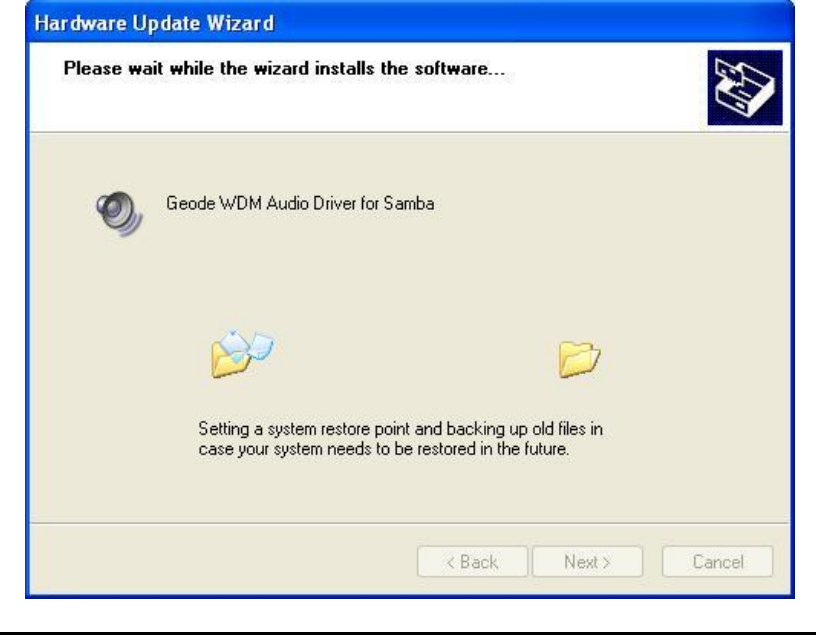

6. Click the "Finish" button to complete this software installation.

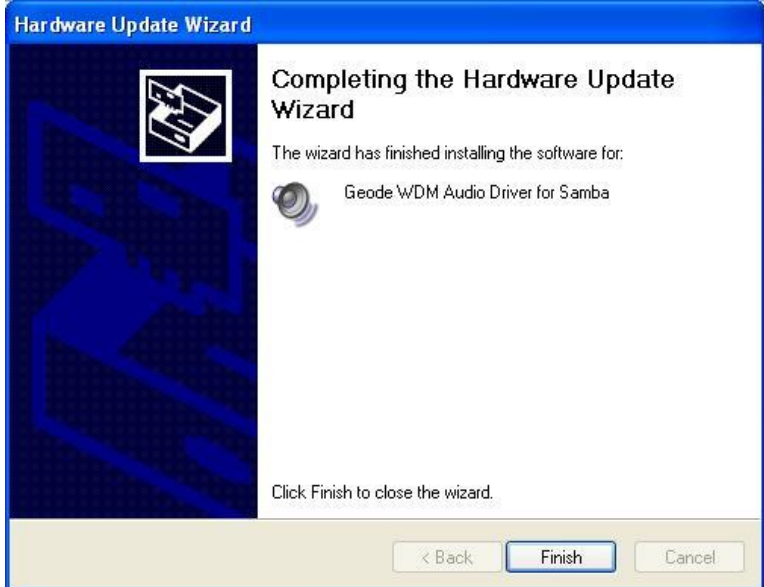

# Chapter 4 Remote Monitoring Tool

The **ICO-200 Series** is equipped with a remote monitoring program, which has these remote functions, monitor, alarm, security, watchdog, and so on. To facilitate these functions, you need to carefully read the Chapter 4 for detailed instructions.

\ICO series\ICO-200\Driver

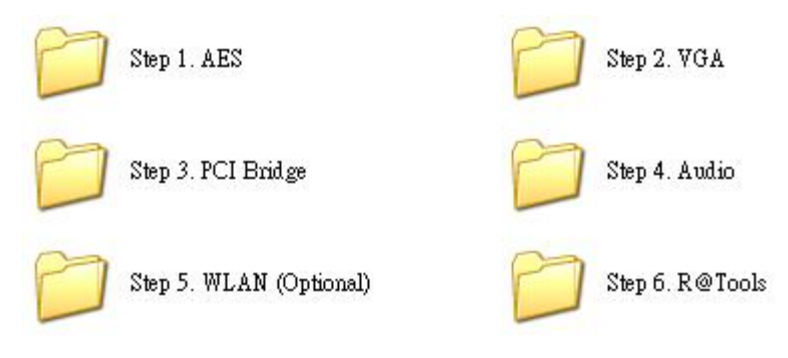

#### 4.1 Remote Tool Installation

Please follow these procedures for this tool installation:

1. \ICO series\ICO-200\Driver\Step 6. R @Tools

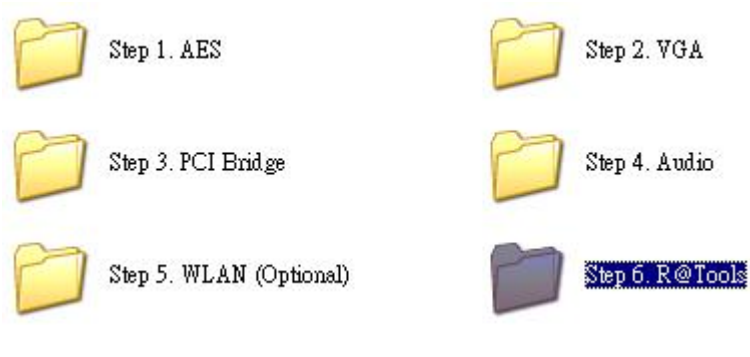

2. Execute "R@Tools.exe".

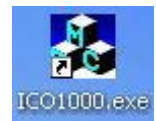

ICO-200 Series User's Manual

## 4.2 Monitoring Setting

The remote monitoring contains these functions illustrated as below:

| CPU Usage      | 0      | %    | DIO Sta | tus      |             |     |
|----------------|--------|------|---------|----------|-------------|-----|
|                | -      |      |         | ٠        |             |     |
| CPU Voltage    | 3.92   | ۷    | DOO     | D01      | D02         | D03 |
| CPU Temp.      | 49.0   | С    |         |          |             |     |
| Fan Speed      | 0      | rpm  | D04     | DIO      | DI1         | DI2 |
| Battery        | 100    | %    | DO Sett | ing      | 10.10       |     |
| Watchdog Stat  | us: OF | F    |         | •<br>D01 | <b>0</b> 02 | •   |
| Monitorina eve | erv 👘  | sec. |         | 001      | 002         | 003 |

- 1. Users can obtain BIOS information such as CPU usage, CPU voltage, CPU temperature, fan speed, battery, and Watchdog status.
- 2. Users can set up how long this tool will retrieve the data from BIOS. Users can also start or stop this function.
- 3. R @Tool provides users with 3 \* DI & 5 \* DO to make the connection with the DIO module. Users can set up which DO status will be monitored.

| Monitor Alarm Notifi | cation   S | ecurity   Logi | ging   Watc | hdog   Ve | rsion |       |
|----------------------|------------|----------------|-------------|-----------|-------|-------|
| CPU Usage            | 0          | %              | DIO Sta     | tus       |       |       |
| CDI Voltage          | 3.92       | v              |             |           |       |       |
| Ci O Fonage          | 0.00       | •              | DOU         | DUT       | DU2   | D03   |
| CPU Temp.            | 46.5       | С              |             |           |       |       |
| Fan Speed            | 0          | rpm            | D04         | DIO       | DI1   | DI2   |
| Battery              | 100        | %              | DO Set      | ting —    |       |       |
| Watchdog Statu       | us: OF     | F              |             | ٠         |       |       |
| 3                    |            | -              | DOO         | D01       | D02   | D03   |
| Monitoring eve       | ry 10      | sec.           |             |           |       |       |
| St                   | art 1      | Ston           | D04         |           | Se    | tting |

5. After the SMTP setting is done, users can type in the IP address of ICO-200 that can monitor the controller's status:

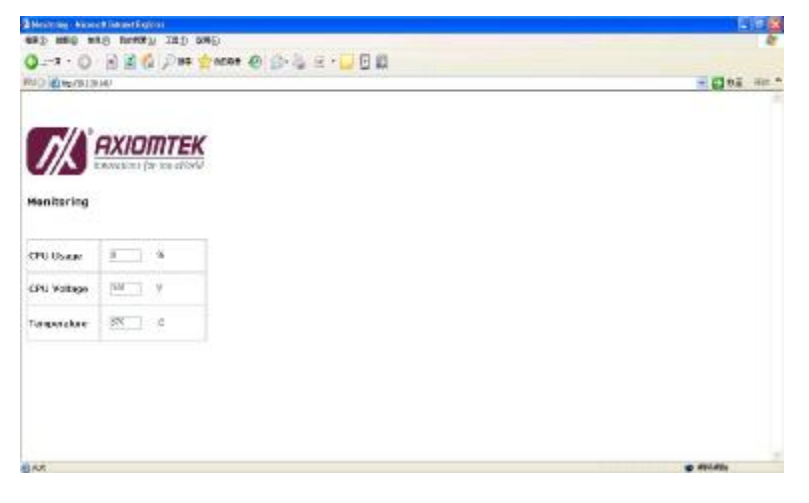

## 4.3 Alarm Setting

Users can make these settings to work a remote alarm that can identify each necessary situation for warning the operator, such as CPU overheating, CPU over-voltage, main power failure, battery on, system resetting, and so on. If anything abnormal happens, ICO-200 will alarm the operator by e-mail or soft modem.

| Alarm Setting                            |           |        |                  |
|------------------------------------------|-----------|--------|------------------|
| ☑ CPU Temperature                        | Over      | 90     | С                |
| 🔽 CPU Voltage                            | 0ver      | 5.2    | v                |
| ☑ Main Power Fail & Ba<br>□ System Reset | attery On |        |                  |
| Message to Administrato                  | r         |        |                  |
| Error occurred. Please                   | connect l | CO-100 | 0 and verify it. |
|                                          |           |        | Save             |

Users need to click the "Save" button to save any setting changes.

1. After the "Notification setting" is done, the operator will receive the alarming e-mail from ICO-200, if anything abnormal happens:

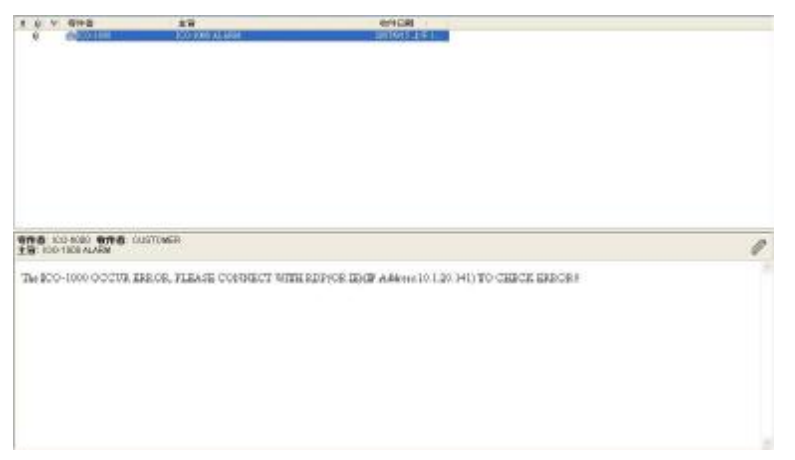

2. Open the attached file and execute it. The remote window pops out as below:

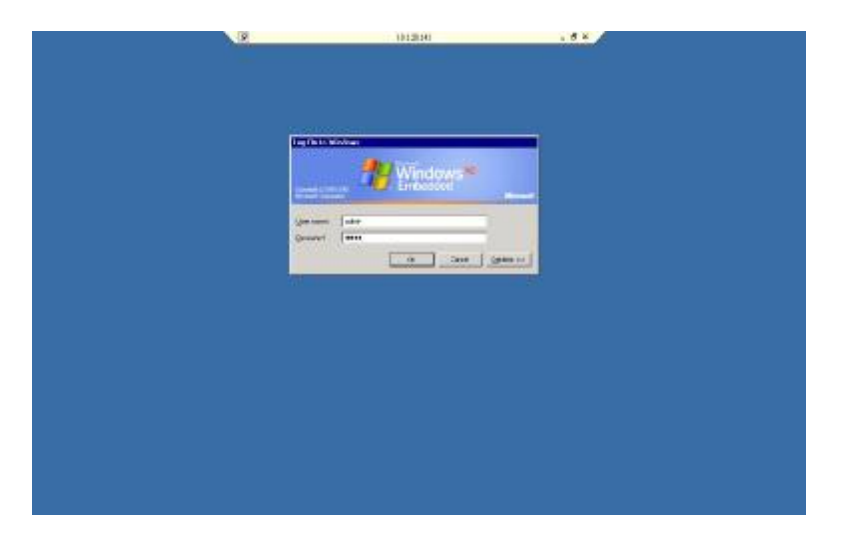

ICO-200 Series User's Manual

- 3. After passing the identity verification, the operator can take over ICO-200 as following.

## 4.4 Notification Setting

When the alarming occurs, ICO-200 will inform the operator by e-mail. Users need to set up a few of parameters for before initiating the Notification function.

| SMTP Settings          |      |                |          |  |  |  |
|------------------------|------|----------------|----------|--|--|--|
| MONE                   | Port | Username       | Password |  |  |  |
| ILLIAND                | J. O |                |          |  |  |  |
| <b>F</b> = -11   1 = 4 |      |                |          |  |  |  |
| E-Mail Address 1       |      | E-Mail Address | s 4      |  |  |  |
| NONE                   |      | NONE           |          |  |  |  |
| E-Mail Address 2       |      | E-Mail Address | s 5      |  |  |  |
| NONE                   |      | NONE           |          |  |  |  |
| E-Mail Address 3       |      |                |          |  |  |  |
| NONE                   |      | s              | ave      |  |  |  |

- 1. Users need to set up the parameters for SMTP setting, such as server name, port, username and password.
- 2. Under the "SMTP setting", users can decide who will receive the alarming message from ICO-200.
- 3. Users need to click the "Save" button to save any setting changes.

ICO-200 Series User's Manual

## 4.5 Security Setting

Users can go to the tag "Security Setting" to set up who is authorized to access ICO-200. Even authorized users' IP addresses could be locked up.

| AUU | norized Users |          |   |    |     |      |     |    |   |
|-----|---------------|----------|---|----|-----|------|-----|----|---|
|     | Username      | Password | I |    | P A | ldre | ess |    |   |
| 1   | NONE          |          | 0 |    | 0   |      | 0   | 3  | 0 |
| 2   | NONE          |          | 0 | 14 | 0   | - 22 | 0   | -  | 0 |
| 3   | NONE          |          | 0 |    | 0   |      | 0   |    | 0 |
| 4   | NONE          |          | 0 | 10 | 0   |      | 0   |    | 0 |
| 5   | NONE          |          | 0 | 1  | 0   | 22   | 0   | 0. | 0 |

Users need to click the "Save" button to save any setting changes.

## 4.6 Logging Setting

Any abnormal issues of ICO-200 can be recorded. The operator can refer to this tag through the monitoring function.

| 😹 R@Tools                                                                                                    | × |
|----------------------------------------------------------------------------------------------------|---|
| Monitor Alarm Notification Security Logging Watchdog Version                                                                                                    | 1 |
| System log                                                                                                    |   |
| T Enable Log                                                                                                    |   |
| Filename C:\/CO1000.log Browse                                                                                                    |   |
| Save                                                                                                    |   |
| B ICC1000 Notepad                                                                                                    |   |
| File Edit Formet View Help                                                                                                    |   |
| 26/12/2007 10:54:22 (D/M/Y HH:MM:SS) CPU temperature above setting value<br>26/12/2007 10:54:32 (D/M/Y HH:MM:SS) CPU voltage above setting value<br>26/12/2007 10:54:42 (D/M/Y HH:MM:SS) CPU voltage above setting value<br>26/12/2007 10:54:42 (D/M/Y HH:MM:SS) CPU voltage above setting value<br>26/12/2007 10:54:52 (D/M/Y HH:MM:SS) CPU voltage above setting value<br>26/12/2007 10:54:52 (D/M/Y HH:MM:SS) CPU voltage above setting value |   |
| 6                                                                                                    |   |

Users need to click the "Save" button to save any setting changes.

Remote Monitoring Tool

ICO-200 Series User's Manual

## 4.7 Watchdog Setting

ICO-200 can not execute the alarming function if the system crashed. In order to avoid this problem, ICO-200 has been equipped with the Watchdog Timer. Users are able to shut down ICO-200 remotely.

| -Watchdon Setting                                 |                 |
|---------------------------------------------------|-----------------|
| Restart if not responding for<br>WatchDog Status: | 10 Sec •<br>OFF |
| Remote Shutdown                                   | Now             |

ICO-200 will be automatically restarted after users have set up the Watchdog Timer.

Remote Monitoring Tool

## 4.8 Version

If you have any problems about this remote tool, you can have the program version number from this "Version" tag. Please contact us in reference to it.

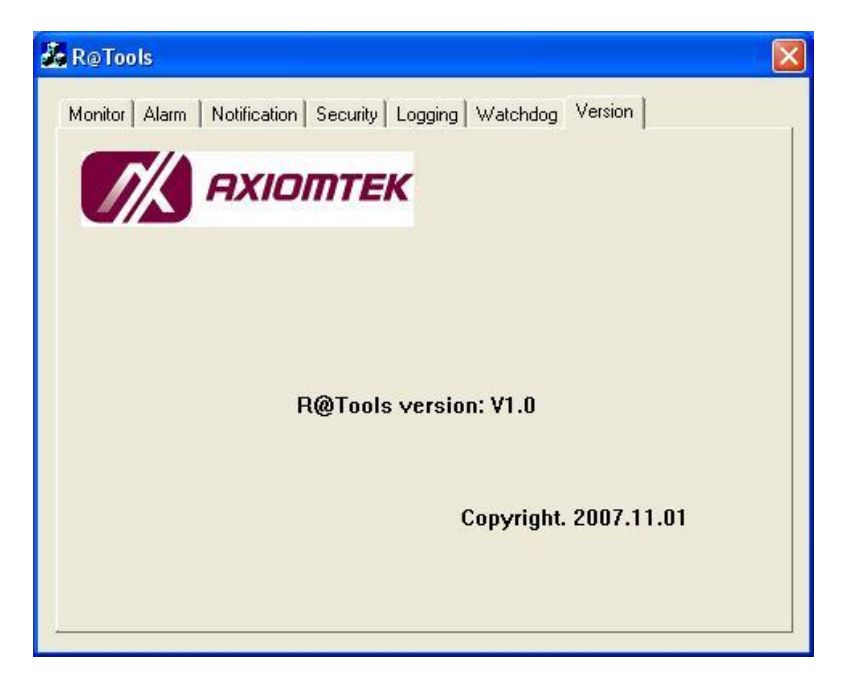

ICO-200 Series User's Manual

МЕМО